## **Applying to Graduate:**

- If students want their information included in the Commencement Program, they must apply for each degree and certificate program they are completing by the withdrawal deadline for the term in which they intend to graduate in.
- For undergraduates, summer candidates must apply by the spring withdrawal deadline if they want their information to be included in the Spring Commencement Program.
- Students who have applied to graduate will immediately be included on your Graduation Roster and available to view in Athena.

## How to Access Graduation Rosters in Athena

**STEP 1:** Sign in to Athena using your MyID and password:

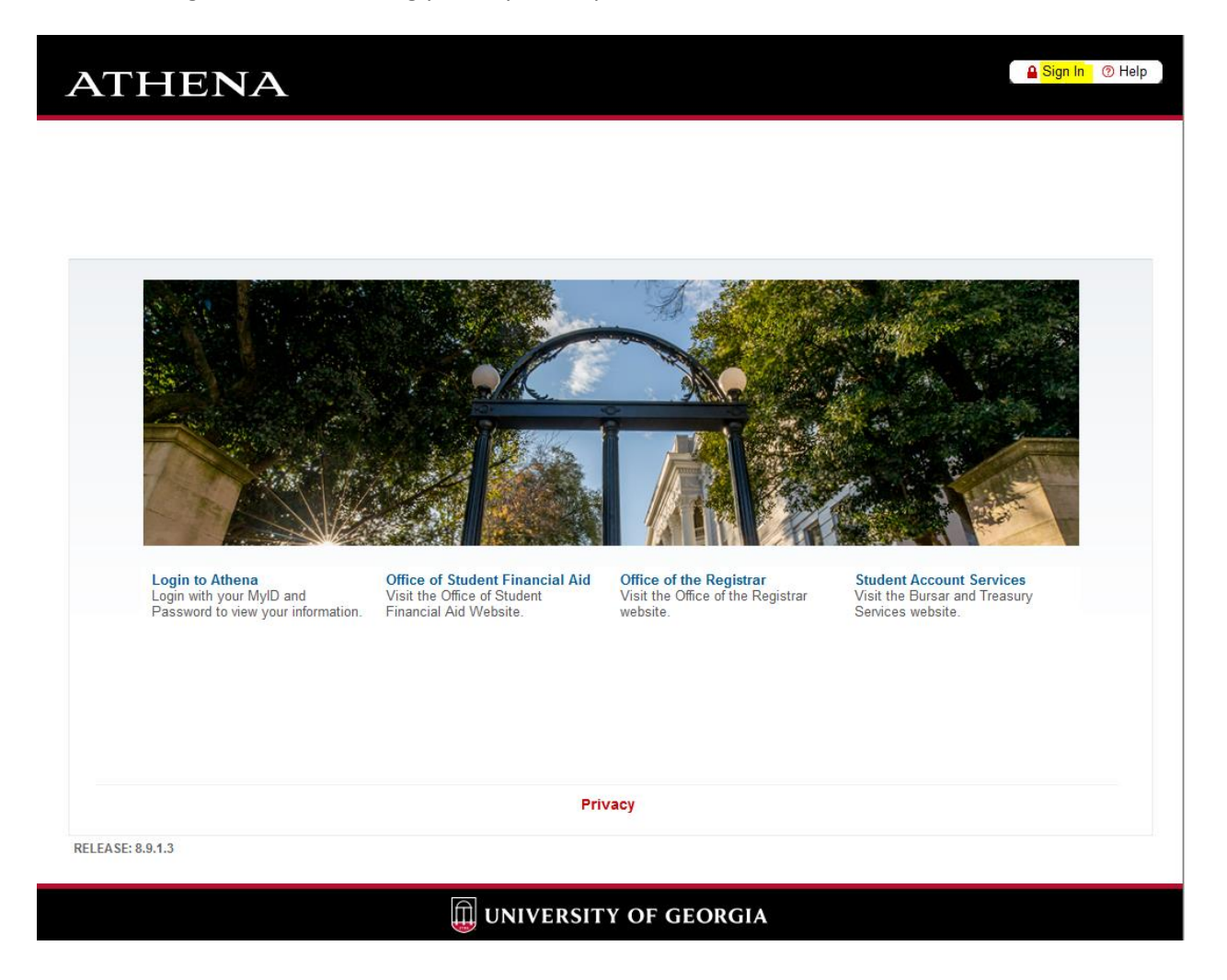

**STEP 2:** Access the Faculty & Advisor Menu Option:

| ATHENA               |                                      | 🔒 Sign Out 🕚 Help |
|----------------------|--------------------------------------|-------------------|
| Welcome,             | to Athena!                           | P Find a page     |
| Personal Information | Student Account Financial Aid Facult | y & Advisor       |
| Privacy              |                                      |                   |
| RELEASE: 8.9.1.3     |                                      | SITE MAP          |

**STEP 3:** Select Graduation Roster Processing from the Advising & Graduation Drop Down Menu:

| ≡ | ATHENA                                                                                             | * 💽 🕟 |  |
|---|----------------------------------------------------------------------------------------------------|-------|--|
|   |                                                                                                    |       |  |
|   | Faculty & Advisor Services                                                                         |       |  |
|   | Hello Kimberly Helphenstine.<br>Click to return to Athena Homepage                                 |       |  |
|   | ▼Classes & Grades                                                                                  |       |  |
|   | ▼Faculty                                                                                           |       |  |
|   | Advising & Graduation  Advising Student Profile  Clear Advising Hold  Graduation Roster Processing |       |  |
|   | My Programs & Double Dawgs                                                                         |       |  |
|   | If you have any questions, please email the <b>Office of the Registrar</b> .                       |       |  |

**STEP 4:** When accessing your Graduation Rosters, enter the Term, Major and Degree/Certificate fields. If you are certifying all majors in one degree/certificate program, you may leave the major field blank. Please note that for individual student look up, enter the student's 81x number in the UGA ID field:

| ATHENA                                                                                                | Sign Out () Help                         |
|----------------------------------------------------------------------------------------------------|------------------------------------------|
|                                                                                                    | , O Find a page<br>Oct 25, 2021 03:36 pm |
| UGA ID:<br>Term: All available v<br>Hajor: All available v<br>Degree: All available v<br>Submit Reset |                                          |
| Privacy RELEASE: 8.0.4                                                                                | SITE MAP                                 |

**STEP 5:** This will display a list of all students who have applied to graduate in your program for the term entered. You may view students who have applied to graduate throughout the term until Rosters open. Once the Rosters are open, you will have the option to change the student's status from Sought to Pending or Delete. Only the Office of the Registrar can update the student's status to Awarded. When the Rosters close, you can only review the list:

| ТН                                                                          | EN                                                | 4                                      |                        |                |            |                 |                |       |           |                  | Sign Out             | ⑦ Help  |
|-----------------------------------------------------------------------------|---------------------------------------------------|----------------------------------------|------------------------|----------------|------------|-----------------|----------------|-------|-----------|------------------|----------------------|---------|
| Personal I                                                                  | nformation                                        | Student                                | Student A              | Account        | Einand     | ial Aid ∣ Eac   | ulty & Adviso  |       |           | 2                | Find a page          |         |
|                                                                             |                                                   | eree offi                              |                        |                |            |                 | any arranoo    |       |           | 81 <b>6000</b>   | Oct 25, 2021 03      | 3:39 pm |
| To save upd                                                                 | lated records or                                  | the current                            | page, click            | the Sub        | mit button | below before se | electing a new | page. |           |                  |                      |         |
| A This pag<br>Term: 2<br>Major: A<br>Records mo<br>even if the i<br>Roster: | ge contains re<br>02108<br>LCCT<br>Ddified by you | cords filte<br>during this<br>fferent. | ered usin<br>s session | g:<br>will con | tinue to c | lisplay         |                |       |           |                  |                      |         |
| UGA ID                                                                      | Name                                              | Degree                                 | Status                 | Level          | College    | Major           | Emphasis       | Minor | Grad Term | Last Modified By | Last Modified [      | Date    |
| 811                                                                         |                                                   | BBA                                    | Sought                 | UG             | BU         | Accounting      |                |       | Fall 2021 | BAN_SS_USER      | 2021-OCT-20<br>11:08 |         |

## **NOTE:** There may be several Record Sets for certain majors or degree programs:

| 81                              | _                                         | BBA | Sought | UG | BU | Accounting                | Fall 2021 | 2021-SEP-07 22:34 |
|---------------------------------|-------------------------------------------|-----|--------|----|----|---------------------------|-----------|-------------------|
| 0<br>0<br>-1- 2 3 4<br>Submit R | official dual<br>r co-<br>najor:<br>Reset |     |        |    |    | International<br>Business |           |                   |
| Change Filter P                 | arms                                      |     |        |    |    |                           |           |                   |

**STEP 6:** The Rosters will show multiple areas of emphasis and up to two minors. If the student has more than two minors they will be completing in the same term, you may send an email through <u>regsupp@uga.edu</u> notifying the Office of the Registrar of the third minor completion.

| Personal                                            | information                     | Student                                 | Stude                         | INT ACCO     | unt   Fin     | ianciai Aid   Fa                                          | icuity & Advis | or                                         |                             | -                | Oct 25, 2021                      | 03:5                |
|-----------------------------------------------------|---------------------------------|-----------------------------------------|-------------------------------|--------------|---------------|-----------------------------------------------------------|----------------|--------------------------------------------|-----------------------------|------------------|-----------------------------------|---------------------|
| To save upo                                         | dated records                   | on the curr                             | ent page, o                   | click the \$ | Submit butt   | ton below before s                                        | electing a nev | / page.                                    |                             |                  |                                   |                     |
| Records m                                           | odified by yo                   | ou during                               | this sess                     | ion will (   | continue t    | to display                                                |                |                                            |                             |                  |                                   |                     |
| Records m<br>even if the<br>Roster:                 | odified by yo<br>filter term is | ou during<br>different.                 | this sess                     | ion will (   | continue t    | to display                                                |                |                                            |                             |                  |                                   |                     |
| Records m<br>even if the<br>Roster:<br>UGA ID       | odified by yo<br>filter term is | ou during<br>different.                 | this sess<br>Status           | Level        | College       | to display<br>Major                                       | Emphasis       | Minor                                      | Grad Term                   | Last Modified By | Last Modified D                   | )ate                |
| Records m<br>even if the<br>loster:<br>UGA ID<br>81 | Name<br>Reset                   | ou during<br>different.<br>Degree<br>BS | this sess<br>Status<br>Sought | Level<br>UG  | College<br>AS | o display<br>Major<br>Biochem and<br>Molecular<br>Biology | Emphasis       | Minor<br>Music<br>Biomedical<br>Physiology | Grad Term<br>Spring<br>2022 | Last Modified By | Last Modified D<br>2021-SEP-17 16 | <b>)ate</b><br>5:08 |

**FINAL NOTES:** If the major is completed but the minor or concentration is not, please send a SGASTDN form through <u>regsupp@uga.edu</u> to the Office of the Registrar requesting the minor or concentration be made inactive.

If the student's status is updated to Deleted on the Graduation Roster in Athena, their Graduation Application will be removed that night via batch processing. The student will then need to reapply to graduate in a future term when they intend to complete requirements.

If you need assistance or have any questions, please email <u>regsupp@uga.edu</u>.

(Office of the Registrar October 25, 2021)